procedura

## **INSERIRE DVD DA COPIA E QUINDI**

1) avvia " ANDY DVD attivare pzione avanzata e quibdi MODALITà AGGRESSIVA.

2) avvia programma CLONE DVD indicare cartella di destinazione quindi cliccare su avvia

3) s avvia la copia. alla fine della copiatura si apre DVD e richiede l'inserimento del CD ROM di dewstinazione

4) inserire il nuovo CD ROM si avvia la copia Alla fine si apre il DVD espellendo la copia ultimata.-

## FARE UNA COPIA DEL FILE IMMAGINE SALVATO

- 1) avviare IMG BURN
- 2) INDIVIDUARE CARTELLA CON FILE DA COPIARE.
- 3) copiare il file con meno file.

## SCARICARE DA INTERNET.

| 0 | Prima è necessario scaricare                                                                                                    | http://www.utorrent.com/intl/it/                                                                                                    |
|---|----------------------------------------------------------------------------------------------------|----------------------------------------------------------------------------------------------------|
| 1 | APRIRE SITO DI RIFERIMENTO DI FILE U-TORRENTE<br>Altri siti di riferimento per file U-Torrent                                                                                                    | http://forum.tntvillage.scambioetico.org/in<br>dex.php<br>ISCRITTO: N ricciovi PW 26Vincenzo45<br>Ecco la lista dei 10 migliori siti per scaricare                                                                                                    |
|   | (guida e configurazione)<br>Esistono diversi motori di ricerca e <i>directory</i> web che indicizzano un<br>gran numero di file. Una volta venuti in possesso del torrent basta<br>solo darlo in pasto al programma e questo si collegherà al <i>tracker</i> ,<br>ossia il computer che "coordina" i pc che in quel momento condividono<br>un determinato file. Chi condivide può essere un <i>seed</i> o un <i>peer</i> : il<br>primo è semplicemente chi ha già tutto il file, il secondo chi ancora<br>deve scaricarne una parte. Infine una parola sulla <i>ratio</i> : si tratta del<br>rapporto tra i dati scaricati e quelli condivisi, avere una ratio ad uno<br>ad esempio significa che si è condiviso una quantità identica a quanto<br>si è scaricato, se è superiore significa che si è condiviso più di quanto<br>si sia scaricato. Esistono tracker privati che consentono di scaricare<br>file solo tra i propri membri e richiedono di avere una buona ratio in<br>modo da avere sempre una buona circolazione per ogni file. | file torrent sicuri:<br>1. Mininova.org<br>2. ThePirateBay.org<br>3. Isohunt.com<br>4. Torrentz.com<br>5. BtJunkie.org<br>6. Torrentspy.com<br>7. TorrentReactor.net<br>8. IlCorsaroNero.info – <i>italiano</i><br>9. Tntvillage.scambioetico.org – <i>italiano</i><br>10. GamesTorrents.com<br>noltre esistono dei siti chiamati multi-finder che funzionano da motore<br>di ricerca per torrent. I multi-finder cercano i torrent<br>contemporaneamente in siti come Mininova, PirateBay e tanti altri che ho<br>menzionato nell'elenco e non. Ve ne elenco un paio:<br>1. Torrent-finder.com<br>2. Multitorrent.org |

| 2 | Con u torrent si avvia il download,                          |
|---|--------------------------------------------------------------|
|   | se il motore di ricerca ha selezionato solo file torrente il |
|   | download parte in autmatico.                                 |
| 3 | Trattamento del file scaricato:                              |
|   | Il file è un file immagine tipo                              |
|   |                                                              |
|   |                                                              |
|   |                                                              |
|   |                                                              |
|   |                                                              |
|   |                                                              |

.